# Accessibility to Walmart Distribution Center Tutorial

This tutorial uses Walmart retailer stores and Walmart distribution center data to practice locating points, calculating influencing area, managing attribute table, tagging attribute, choosing subset, calculating distance matrix.

#### 1. Locate Walmart distribution centers

(1) File -> Open -> Change file type as "Excel Worksheet" -> Open "Walmart Distribution Center.xlsx"

| 21 | Dataview1 - Walmart Distribution Center                                       |            |
|----|-------------------------------------------------------------------------------|------------|
|    | ID Address                                                                    | PostalCode |
|    | 1 2200 7th Avenue SW, Cullman, AL, 35055, USA                                 | 35055      |
|    | 2 5801 Southwest Regional Airport Boulevard, Bentonville, AR, 72712-9431, USA | 72712-9431 |
|    | 3 405 E Booth Rd, Searcy, AR, 72143-8854, USA                                 | 72143-8854 |
|    | 4 24701 West Southern Avenue, Buckeye, AZ, 85326-4928, USA                    | 85326-4928 |
|    | 5 21101 Jonson Road, Apple Valley, CA, 92307, USA                             | 92307      |
|    | 6 1300 South F Street, Porterville, CA, 93257-5968, USA                       | 93257-5968 |
|    | 7 10815 State Highway 99W, Red Bluff, CA, 96080, USA                          | 96080      |
|    | 8 7500 East Corssroads Blvd, Loveland, CO, 80538, USA                         | 80538      |
|    | 9 4860 Wheatley's Pond Rd, Smyna, DE, 19977, USA                              | 19977      |
|    | 10 18815 NW 115th Ave, Alachua, FL, 32615-6056, USA                           | 32615-6056 |
|    | 11 5100 Kettering Road, Brooksville, FL, 34602-8311, USA                      | 34602-8311 |
|    | 12 4001 S Jenkins Rd, Fort Pierce (St Lucie County), FL, 34981-4629, USA      | 34981-4629 |
|    | 13 1401 Baker Hwy W, Douglas, GA, 31533, USA                                  | 31533      |
|    | 14 385 Callaway Church Rd, LaGrange, GA, 30241, USA                           | 30241      |
|    | 15 1501 E Mapleleaf Dr, Mt Pleasant, IA, 52641, USA                           | 52641      |
|    | 16 3100 Illinois Highway 89, Spring Valley, IL, 61362, USA                    | 61362      |
|    | 17 2100 East Tipton Street, Seymour, IN, 47274, USA                           | 47274      |
|    | 18 3300 Highway K 68, Ottawa, KS, 66067, USA                                  | 66067      |
|    | 19 690 Crenshaw Blvd, Hopkinsville, KY, 42240, USA                            | 42240      |
|    | 20 3160 Highway 743m Opelousas, LA, 70570, USA                                | 70570      |
|    | 21 510 Jonesville Rd, Coldwater, Ml, 49036, USA                               | 49036      |
|    | 22 1100 Matlock Dr. , St. James, MO, 65559, USA                               | 65559      |
|    | 23 2200 & 2210 Munufacturers Blvd., Brookhaven, MS, 39601, USA                | 39601      |
|    | 24 1957 Sand Hill Road, Hope Mills, NC, 28348-9467, USA                       | 28348-9467 |

(2) Tools -> Locate -> Locate by Address

| Locate by Address (View: Walmart Distrib ?     |
|------------------------------------------------|
| Data To Locate Address Postal Codes            |
| Create Layer                                   |
| Name Walmart Distribution Center Layer         |
| By locating All Records                        |
| In Region USA (HERE) - 2016 Quarter 4          |
| Streets/Index HERE Streets (USA, October 2016) |
|                                                |
| Input Fields                                   |
| Record ID ID V                                 |
| Address Fields Address                         |
| (continued)                                    |
| ZIP Code PostalCode V                          |
| Mode                                           |
| Automatic                                      |
| OK Cancel                                      |

Only 27 out of 42 distribution centers are located by address.

| lesults                  | Number of Records |
|--------------------------|-------------------|
| Total Records Examined   | 42                |
| Records Located          | 27                |
| Records Not Located      | 15                |
| Records with Invalid IDs | 0                 |
| Street Addresses         | 42                |
| Intersections            | 0                 |

## (3) Tools -> Locate -> Locate by ZIP Code

| Locate By ZIP Code (View: Walmart Distribution) ? |                          |                                 |
|---------------------------------------------------|--------------------------|---------------------------------|
| Create Layer                                      |                          |                                 |
| Name Walmart Distribution                         |                          |                                 |
| Region LISA (HERE) - 2016 Quarter 4               |                          |                                 |
|                                                   |                          |                                 |
| Using                                             |                          |                                 |
| Records Address Not Found                         |                          |                                 |
| ID Field                                          |                          |                                 |
| ZIP Code Field PostalCode                         |                          |                                 |
|                                                   |                          |                                 |
|                                                   | Locato Py ZIR Codo (View | r Walmart Distribution) Posults |
|                                                   | Results                  | Number of Records               |
| Locate Records                                    | Total Records Examined   | 15                              |
|                                                   | Records Located          | 15                              |
| Centered at the ZIP Code point                    | Records Not Located      | 0                               |
| Scattered Evenly inside the ZIP Code area         | Records with Invalid IDs | 0                               |
| ○ Scattered within 1 Miles ♥ of the ZIP Code      |                          |                                 |
|                                                   |                          |                                 |
|                                                   |                          |                                 |
|                                                   |                          |                                 |
| OK Cascel                                         | 1                        |                                 |

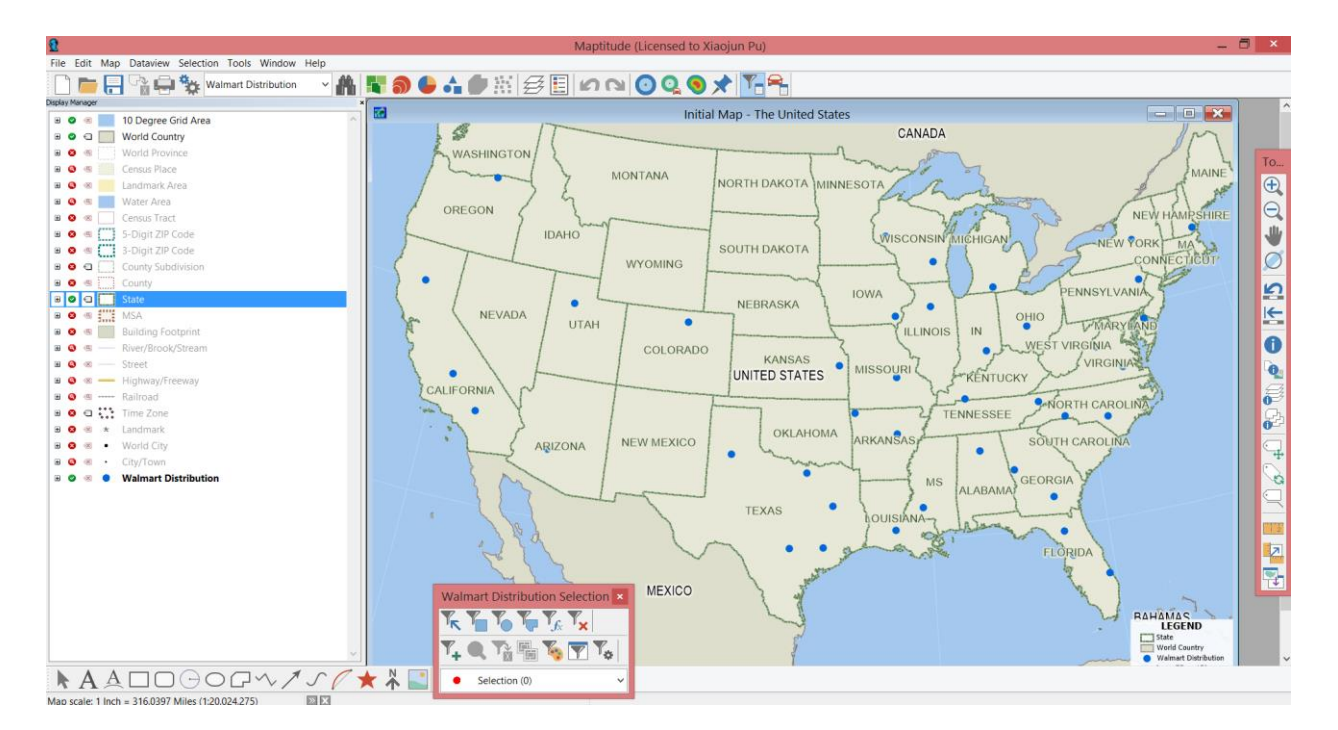

## 2. Calculate area of influence around Walmart distribution centers

## (1) Tools -> Analysis -> Straight Line Influence Areas

| Straight Line Innuel | ice Areas (Layer             |        | =1 |    |           |              | Dataview3 - Area of In      | nfluence and Counts     |                  |                           | - • ×            |
|----------------------|------------------------------|--------|----|----|-----------|--------------|-----------------------------|-------------------------|------------------|---------------------------|------------------|
| Create Areas         |                              |        |    | ID | Area      | [ID:1] [N US | Census Overlay][Estimated M | dedian HH_Income][HH_In | :ome <\$10K][[HH | _Income \$10K-14,999][[HH | Income \$15K-2 ^ |
|                      |                              |        |    | 25 | 33064.73  | 25           | 1703                        | 50122.78                | 219203.11        | 170207.84                 | 330;             |
| Around All Feature   | es (42)                      | $\sim$ |    | 32 | 39659.05  | 32           | 1013                        | 39962.19                | 166189.83        | 124758.68                 | 2290             |
|                      |                              | _      |    | 39 | 34500.60  | 39           | 1019                        | 69274.33                | 99068.79         | 70137.03                  | 1455             |
|                      | 0                            |        |    | 28 | 43782.34  | 28           | 2568                        | 53062.57                | 312436.63        | 219556.91                 | 450!             |
| Layer Name Area of I | ntiuence                     |        |    | 29 | 310645.38 | 29           | 2501                        | 60474.75                | 302367.10        | 213214.68                 | 4502             |
|                      |                              |        |    | 38 | 235570.89 | 38           | 876                         | 60375.42                | 68089.05         | 54447.32                  | 1216             |
|                      |                              |        |    | 7  | 299451.06 | 7            | 2521                        | 72302.57                | 233626.76        | 211166.97                 | 3800             |
| Options              |                              |        |    | 4  | 563158.75 | 4            | 1599                        | 54237.88                | 194599.23        | 130480.90                 | 275!             |
|                      |                              |        |    | 5  | 229317.67 | 5            | 5049                        | 65805.33                | 469811.30        | 383484.62                 | 7491             |
| Area Names From      | ID                           | ~      |    | 26 | 642739.94 | 26           | 2953                        | 69206.06                | 296224.25        | 245909.81                 | 4435             |
|                      |                              | _      |    | 30 | 31482.61  | 30           | 6071                        | 73734.20                | 641012.18        | 426725.57                 | 8210             |
| and                  | None                         | $\sim$ |    | 27 | 477442.81 | 27           | 1178                        | 56148.63                | 115356.72        | 90385.12                  | 1775             |
|                      |                              |        |    | 2  | 43939.27  | 2            | 848                         | 46518.91                | 107207.73        | 87835.01                  | 1711             |
| and                  |                              | $\sim$ |    | 22 | 41474.34  | 22           | 984                         | 54346.76                | 125452.71        | 88958.67                  | 1856             |
|                      |                              | _      |    | 3  | 50650.23  | 3            | 913                         | 45760.83                | 133128.67        | 98228.03                  | 1831             |
|                      |                              | 150    |    | 19 | 43634.18  | 19           | 1143                        | 49065.88                | 142792.45        | 104730.16                 | 207!             |
| Calculate Demogra    | aphics                       | X      |    | 34 | 38195.11  | 34           | 605                         | 44802.99                | 83603.10         | 60568.66                  | 1215             |
|                      |                              |        |    | 1  | 42995.36  | 1            | 1077                        | 46713.33                | 158170.08        | 119129.14                 | 2211             |
| of Create Banant     | Title Influence Areas Report | _      |    | 23 | 80105.96  | 23           | 1258                        | 45033.80                | 192243.52        | 126980.74                 | 2365             |
| Create Report        | The Innuence Areas Report    |        |    | 9  | 151464.50 | 9            | 3777                        | 75233.84                | 347186.50        | 221725.82                 | 458(             |
| 1                    |                              |        |    | 14 | 47250.16  | 14           | 1804                        | 55874.45                | 258715.95        | 172135.74                 | 3421             |
|                      |                              |        |    | 8  | 364519.38 | 8            | 1673                        | 63087.31                | 152294.15        | 112172.40                 | 239:             |
|                      | OK Cano                      | el     |    | 35 | 223447.44 | 35           | 1074                        | 49835.01                | 128129.50        | 94567.33                  | 189! ~           |
|                      |                              | _      | <  |    |           |              |                             |                         |                  |                           | > al             |

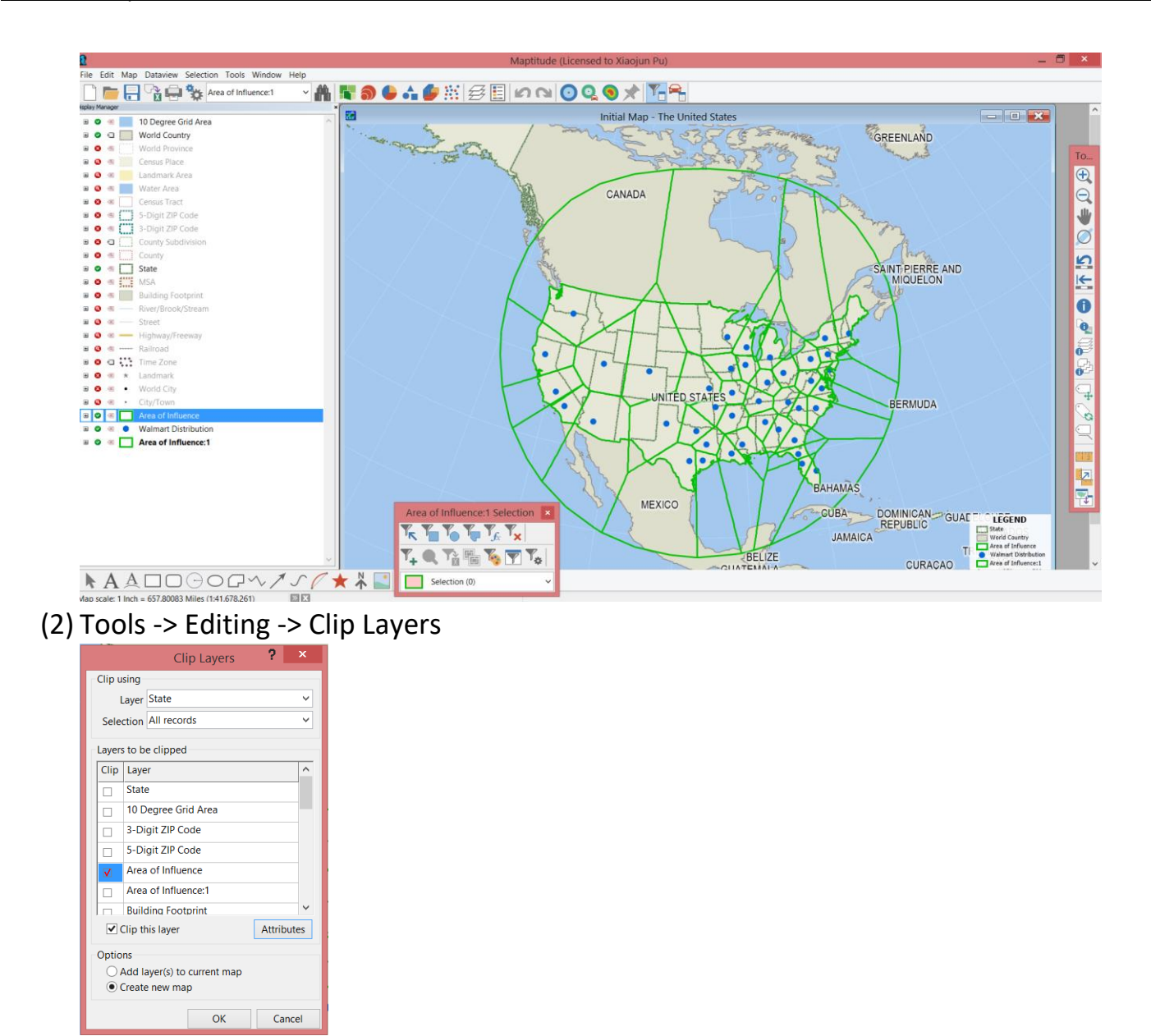

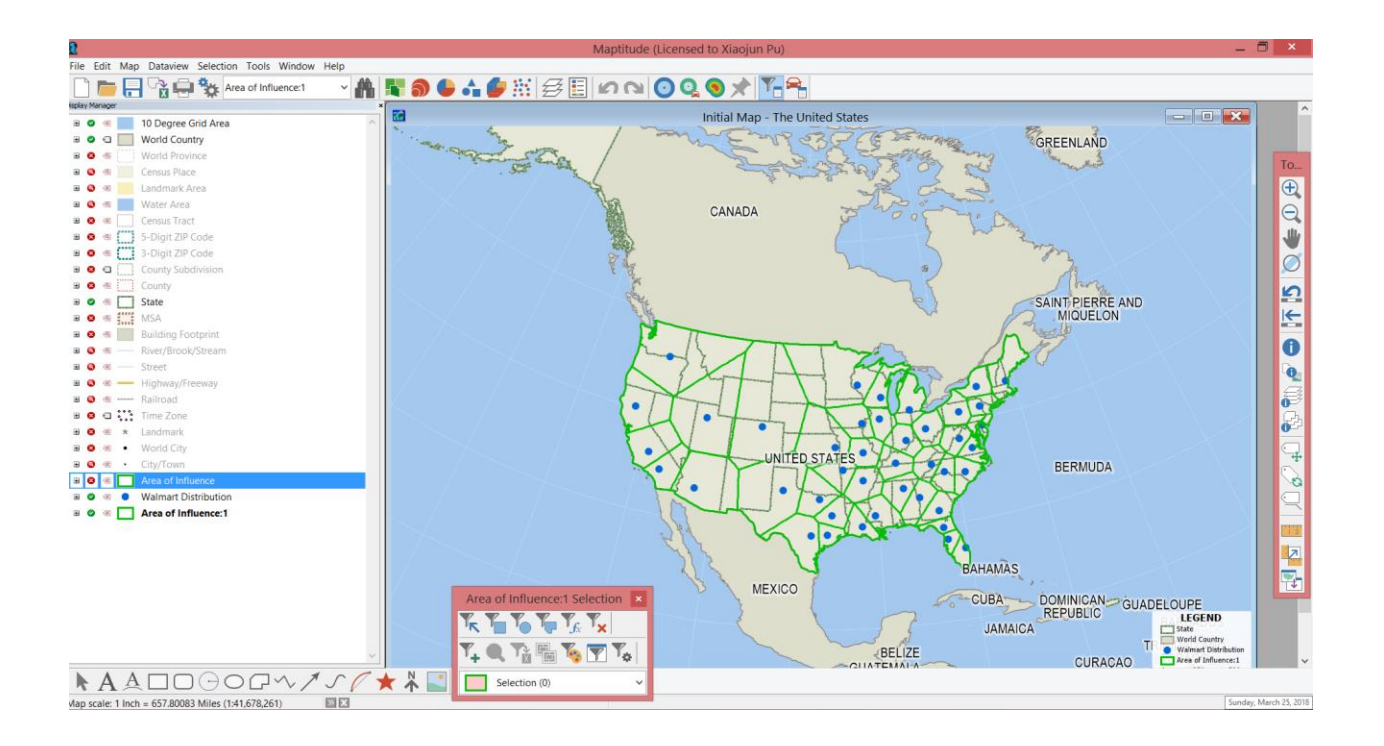

## 3. Import Walmart retailer stores

- (1) File -> Open -> Change file type as "Geographic File" -> Open "nWalmart.Cdf"
- (2) Map Layers ≅ -> choose "US Walmart" layer -> click "Move Up" to display Walmart distribution centers layer above Walmart retailer stores layer

|                            | Lay       | /ers               |        | ?       | ×     |
|----------------------------|-----------|--------------------|--------|---------|-------|
| Layers in Order of Display | Sample    | Status             |        |         |       |
| Railroad Node              | +         | Hidden             | ^      | Clo     | ose   |
| Railroad                   |           | Autoscale          |        |         |       |
| Time Zone                  | ····      | Hidden             |        | Hide    | Layer |
| Landmark                   | *         | Hidden             |        |         | -     |
| World City                 | •         | Hidden             |        | Add     | Layer |
| City/Town                  | •         | Autoscale          |        | Drop    | Laver |
| Area of Influence          |           | Hidden             |        |         |       |
| US Walmart                 | •         |                    |        | Mov     | e Up  |
| Walmart Distribution       | ٠         |                    |        | Move    | Down  |
|                            |           |                    | $\sim$ |         |       |
| Style Labels               | Autos     | cale Rename.       |        | Meta    | adata |
| Geographic File E:\Spring  | 2018\Mapt | itude Workshop\ntV | Valm   | art.CDF |       |

## 4. Choose Walmart located in TX

(1) Choose "US Walmart" as the active layer from the drop-down list.

(2) Dataview -> Table -> Modify Table -> Add Field

|                   | Modify Table      |        |      |       |         |        |              |       |          |  |
|-------------------|-------------------|--------|------|-------|---------|--------|--------------|-------|----------|--|
| Table Structure   |                   |        |      |       |         |        |              | 1     |          |  |
| Field Name        | Туре              | Width  | Deci | Index | Default | Format | Display Name |       | ОК       |  |
| ID                | Integer (4 bytes) | 12     |      | V     |         | None   |              | Ca    | ancel    |  |
| LONGITUDE         | Integer (4 bytes) | 12     |      |       |         | None   |              | Add   | d Field  |  |
| LATITUDE          | Integer (4 bytes) | 12     |      |       |         | None   |              | Dro   | n Field  |  |
| State             | Character         | 4      |      |       |         | None   |              | 0.0   | prieta   |  |
|                   |                   |        |      |       |         |        |              |       |          |  |
|                   |                   |        |      |       |         |        |              | Mov   | e Down   |  |
|                   |                   |        |      |       |         |        |              |       |          |  |
|                   |                   |        |      |       |         |        |              | Attac | h Codes  |  |
|                   |                   |        |      |       |         |        |              | Drop  | o Codes  |  |
|                   |                   |        |      |       |         |        |              | Expo  | rt Codes |  |
|                   |                   |        |      |       |         |        |              |       |          |  |
| Field Description |                   |        |      |       |         |        |              | Aggr  | egation  |  |
|                   |                   |        |      |       |         |        |              |       |          |  |
|                   |                   |        |      |       |         |        |              |       |          |  |
| Record Informatio | 0                 |        |      |       |         |        |              |       |          |  |
|                   |                   |        |      |       |         |        |              |       |          |  |
| Add Records       |                   | Settin | gs   |       |         |        |              |       |          |  |

(3) Dataview -> New Dataview -> choose "state" column -> right click -> Fill -> Tag

| Fill ? ×                        |
|---------------------------------|
| Fill Method                     |
| ⊖ Single Value                  |
| O Sequence Start 1 Step 1       |
| ⊖ Formula                       |
| • Tag                           |
| Using layer State v             |
| Selection Set All Features      |
| Tag with Abbrev.                |
|                                 |
|                                 |
| ○ Aggregate                     |
| ○ Clear all values in the range |
| OK Cancel                       |

(4) Choose "Walmart Distribution Center" as the active layer -> Tag state abbreviations to the layer

| =   |           | Dataview6 - Walmart Distribution                                               |            |         |
|-----|-----------|--------------------------------------------------------------------------------|------------|---------|
| • • | Longitude | Latitude Address                                                               | PostalCode | State ∧ |
| •   | -71163891 | 43035719 42 Freetown Road, Raymond, NH, 03077-2385, USA                        | 03077-2385 | NH      |
|     | -75315174 | 43168556 8827 Old River Rd, Marcy, NY, 13403, USA                              | 13403      | NY      |
| •   | -78348108 | 41009760 100 Wal-Mart Dr. State Rte 970, Woodland, PA, 16881, USA              | 16881      | PA      |
| •   | -75425101 | 41180919 300 Veterans Dr. Tobyhanna, PA, 18466, USA                            | 18466      | PA      |
|     | -75626247 | 39289360 4860 Wheatley's Pond Rd, Smyna, DE, 19977, USA                        | 19977      | DE      |
|     | -78922063 | 38357768 6000 Walton Way, Mount Crawford, VA, 22841, USA                       | 22841      | VA      |
|     | -77533653 | 37195147 21504 Cox Rd, Sutherland, VA, 23885, USA                              | 23885      | VA      |
| •   | -81533578 | 35309281 220 Wal-Mart Drive, Shelby, NC, 28150, USA                            | 28150      | NC      |
| •   | -78958483 | 34979282 1057 Sand Hill Road, Hope Mills, NC, 28348-9467, USA                  | 28348-9467 | NC      |
|     | -84964986 | 33030252 385 Callaway Church Rd, LaGrange, GA, 30241, USA                      | 30241      | GA      |
|     | -82862610 | 31500986 1401 Baker Hwy W, Douglas, GA, 31533, USA                             | 31533      | GA      |
|     | -82542996 | 29761819 18815 NW 115th Ave, Alachua, FL, 32615-6056, USA                      | 32615-6056 | FL      |
|     | -82220121 | 28503998 5100 Kettering Road, Brooksville, FL, 34602-8311, USA                 | 34602-8311 | FL      |
|     | -80381969 | 27384055 4001 S Jenkins Rd, Fort Pierce (St Lucie County), FL, 34981-4629, USA | 34981-4629 | FL      |
|     | -86845963 | 34142442 2200 7th Avenue SW, Cullman, AL, 35055, USA                           | 35055      | AL      |
|     | -83023174 | 36203408 1655 Prottertown Rd, Midway, TN, 37809, USA                           | 37809      | TN      |
| •   | -90444531 | 31578650 2200 & 2210 Munufacturers Blvd., Brookhaven, MS, 39601, USA           | 39601      | MS      |
|     | -87476224 | 36730865 690 Crenshaw Blvd, Hopkinsville, KY, 42240, USA                       | 42240      | KY      |
|     | -83103532 | 39892782 3880 Southwest Blvd, Grove City, OH, 43123, USA                       | 43123      | OH      |
|     | -85849912 | 38957892 2100 East Tipton Street, Seymour, IN, 47274, USA                      | 47274      | IN      |
|     | -84974569 | 41985599 510 Jonesville Rd, Coldwater, Ml, 49036, USA                          | 49036      | MI      |
|     | -91533261 | 40974119 1501 E Mapleleaf Dr, Mt Pleasant, IA, 52641, USA                      | 52641      | IA      |
|     | -88800635 | 43505747 115 Distribution Way, Beaver Dam, WI, 53916, USA                      | 53916      | wi v    |
| <   |           |                                                                                |            | > 2     |

#### (5) Selection -> Select by Condition

| Select by Condition (Data       | view: Walmart Distribution) | ?      | ×      |
|---------------------------------|-----------------------------|--------|--------|
| Enter a Condition               |                             | _      |        |
| State= "TX"                     |                             |        | ОК     |
|                                 |                             | (      | Cancel |
|                                 |                             |        | Verify |
| Condition Builder               | Set Name                    |        | Clear  |
| Field List 🗸                    | TXDC 🗸                      |        | cicui  |
| Operator List V                 | Selection Method            |        | Save   |
|                                 | Create Set 🗸 🗸              |        | Load   |
| Function List V                 | Other Sets                  |        |        |
| Values of State 🗸               |                             | $\sim$ |        |
|                                 | Previous Conditions         |        |        |
| Select from visible features on | У                           |        | ~      |

(6) Select Walmart retailer stores in TX

#### (7) Change color of selected sets

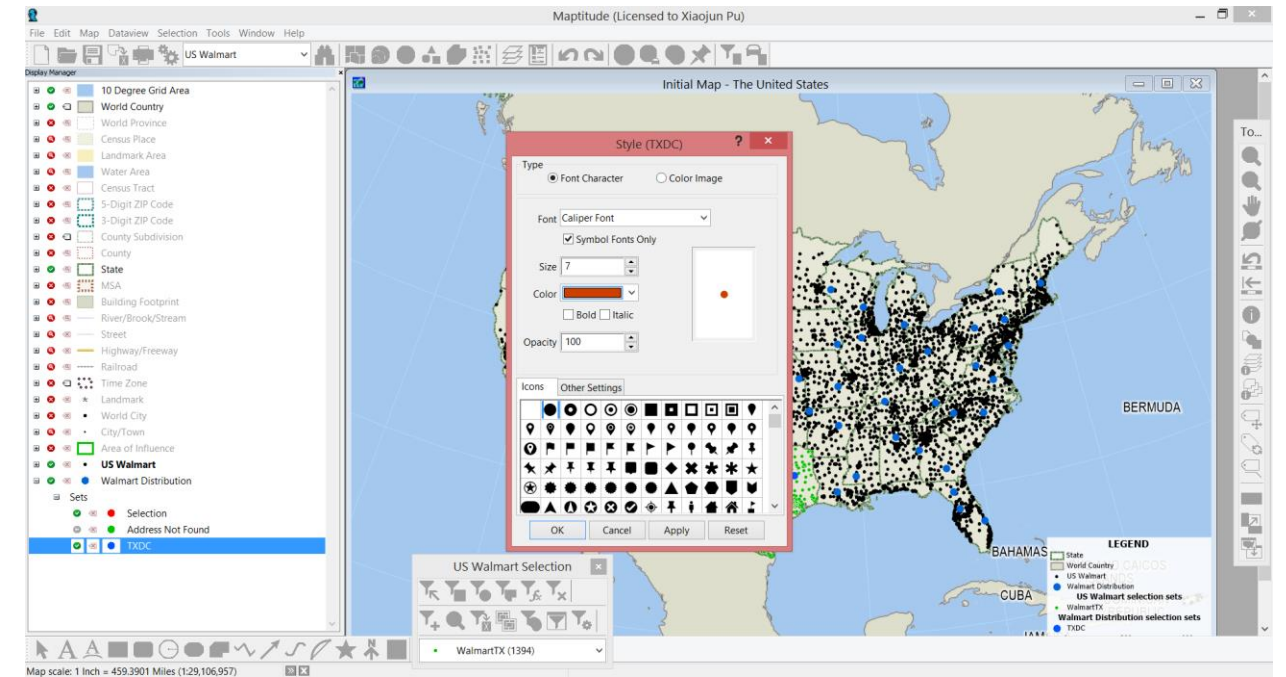

(8) The selected subset should be displayed as

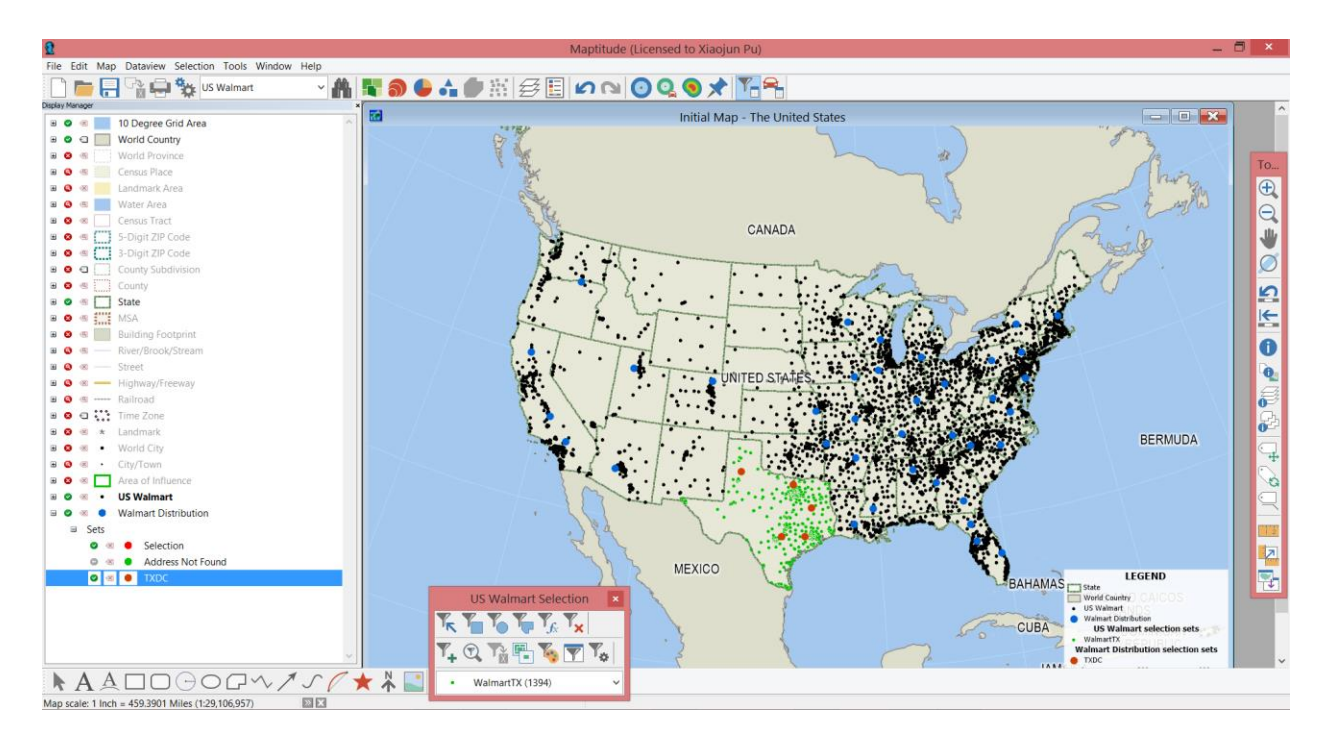

#### 5. Calculate distance matrix

(1) Tools -> Routing & Directions -> Distance and Travel Time Tables -> It takes about half hour for calculation

|              | >                                        |        | 1  | ID    | 33       | 34       | 35       | 36       | 37     |
|--------------|------------------------------------------|--------|----|-------|----------|----------|----------|----------|--------|
| Jrigins (Fro | om)                                      |        | 2  | 7801  | 184.5977 | 406.178  | 373.1634 | 399.2006 | 299.9  |
| Layer        | US Walmart                               | ~      | 3  | 7809  | 184.5977 | 406.178  | 373.1634 | 399.2006 | 299.9  |
| Coloction    | WalmartTX (1 394)                        |        | 4  | 7817  | 184.5977 | 406.178  | 373.1634 | 399.2006 | 299.9  |
| Selection    | Walliarth (1,554)                        |        | 5  | 22833 | 256.0893 | 473.5872 | 643.2062 | 533.0977 | 326.56 |
| Name         | ID                                       | ~      | 6  | 22841 | 256.0893 | 473.5872 | 643.2062 | 533.0977 | 326.56 |
|              |                                          |        | 7  | 22849 | 171.3039 | 392.8843 | 430.8303 | 432.3895 | 286.62 |
| Destination  | is (To)                                  | _      | 8  | 22857 | 171.3039 | 392.8843 | 430.8303 | 432.3895 | 286.62 |
| Lawer        | Walmart Distribution                     | ~      | 9  | 22865 | 171.3039 | 392.8843 | 430.8303 | 432.3895 | 286.62 |
| Layer        | Walliare Distribution                    |        | 10 | 22873 | 145.2368 | 366.8172 | 456.9994 | 421.1243 | 259.55 |
| Selection    | TXDC (5)                                 | $\sim$ | 11 | 22881 | 145.235  | 366.8154 | 456.9977 | 421.1226 | 259.55 |
|              |                                          | _      | 12 | 22889 | 145.235  | 366.8154 | 456.9977 | 421.1226 | 259.55 |
| Name         | ID                                       | ~      | 13 | 22897 | 110.3399 | 331.9203 | 410.3563 | 380.7317 | 225.66 |
|              |                                          |        | 14 | 22905 | 110.3399 | 331.9203 | 410.3563 | 380.7317 | 225.66 |
| Options      |                                          |        | 15 | 22913 | 110.3399 | 331.9203 | 410.3563 | 380.7317 | 225.66 |
| Lleine       | Distance                                 | ~      | 16 | 22921 | 189.5797 | 411.16   | 543.4244 | 465.4675 | 282.58 |
| Using        | Distance                                 | -      | 17 | 22929 | 189.5708 | 411.151  | 543.4154 | 465.4585 | 282.58 |
| Skin ca      | lculation for Distance greater than 1000 | ni     | 18 | 22937 | 189.5708 | 411.151  | 543.4154 | 465.4585 | 282.58 |
|              |                                          |        | 19 | 22945 | 189.5708 | 411.151  | 543.4154 | 465.4585 | 282.58 |
| Jutput       |                                          |        | 20 | 22953 | 186.8173 | 408.3976 | 540.662  | 462.705  | 277.0  |
|              | OT-H-                                    |        | 21 | 22961 | 186.8173 | 408.3976 | 540.662  | 462.705  | 277.0  |
|              | Matrix O Table                           |        | 22 | 22969 | 186.8173 | 408.3976 | 540.662  | 462.705  | 277.0  |
| v            | Open in Excel                            |        | 23 | 22977 | 182.7497 | 404.3301 | 536.5945 | 458.6374 | 281.07 |
|              |                                          |        | 24 | 22985 | 182.7497 | 404.3301 | 536.5945 | 458.6374 | 281.07 |
|              |                                          | _      | 25 | 22993 | 180.4497 | 402.0301 | 534.2946 | 456.3374 | 279.66 |
|              | OK Canc                                  | el     | 26 | 23001 | 84.34583 | 305.9263 | 448.396  | 360.2333 | 199.2  |
|              |                                          | _      | 27 | 23009 | 84.34583 | 305.9263 | 448.396  | 360.2333 | 199.2  |

(2) Use "=MATCH(MIN(B2:F2),B2:F2,0)" command in Excel to find the closest distribution center of each retailer store